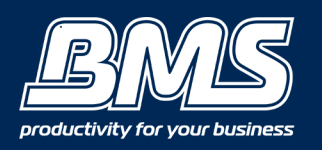

# HOW TO STORE ORIGINALS INTO MEMORY MEDIA/USB

#### Step 1 - Press 'Scan and Store' on the main menu screen.

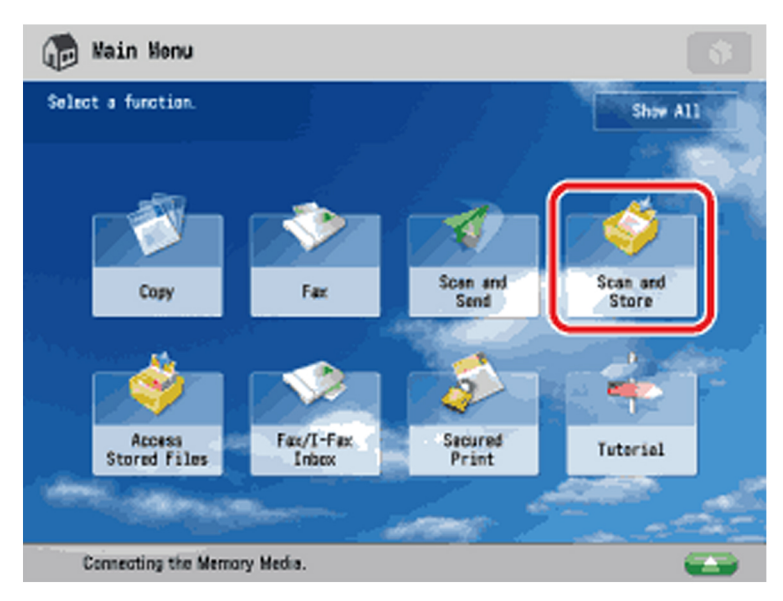

#### Step 2 - Press 'Memory Media'.

| 🗳 Scan and Store                                                                                                    | <b>\$</b>                                                                                                    |
|----------------------------------------------------------------------------------------------------|----------------------------------------------------------------------------------------------------|
| Specify a location to store the scanned data.                                                                                                    |                                                                                                    |
| Meil Box<br>Data storage in this device to store and<br>handle files for prinking in format<br>exclusively supported by this device.               | Advanced Box<br>Data starage in this device to store and<br>basele filles in fermate commanly<br>supported by PC, such as PDF. |
| Network<br>Beta storage on the Network (Remote<br>Advanced Box) to stare and handle filles<br>in formats commonly supported by PC,<br>such as PDF. | Mamory Matia<br>Renewable media to store and handle<br>files is formats commanly supported by<br>PC, sect as PDF.              |
| Connecting the Memory Media.                                                                                                    |                                                                                                    |

#### Step 3 - Select the desired memory media.

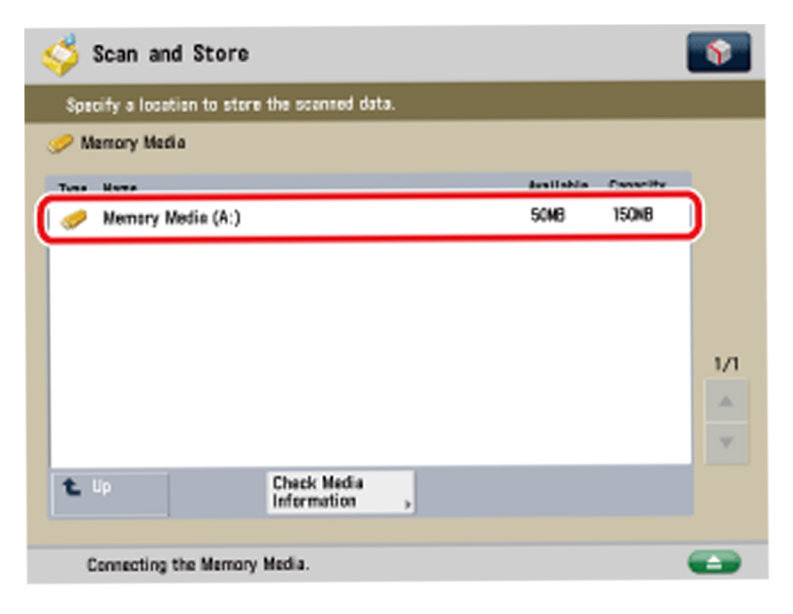

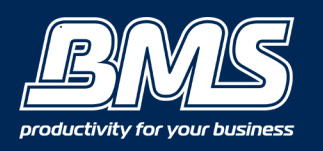

# HOW TO STORE ORIGINALS INTO MEMORY MEDIA/USB

### Step 4 - Place your originals

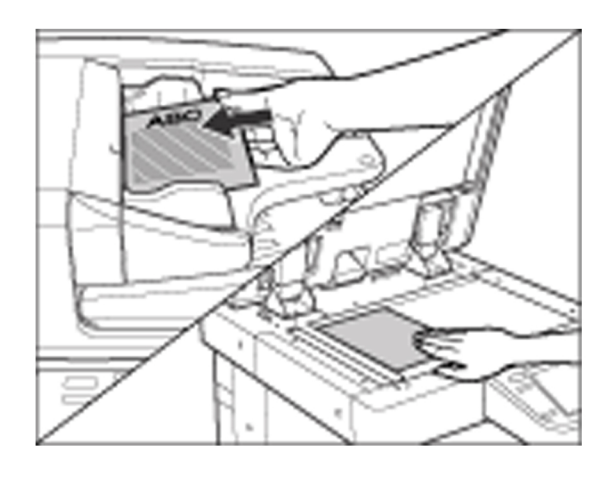

#### Step 5 - Press 'Scan'

| 🗳 Scan and Store                             |                      |             | \$   |
|----------------------------------------------|----------------------|-------------|------|
| Specify a location to store the scanned data | ı.                   |             |      |
| 🤣 /work_01/                                  |                      |             |      |
| √ Typa Name                                  | A 8120               | Date/Time   |      |
| 20100404130422. pdf                          | 64. 42KB             | 04/04 04:12 |      |
| 20100404130625. pdf                          | 624.5KB              | 04/04 04:12 |      |
| 20100404131505, pdf                          | 166.7KB              | 04/04 04:22 |      |
| 20100404134249_001. jpg                      | 1.1MB                | 04/04 04:48 |      |
| 20100404134609, tif                          | 150.9KB              | 04/04 04:50 |      |
|                                              |                      |             | 7    |
| Lu the Contemportations                      | Tatal.5<br>Used: 42% | Selected:0  |      |
| Clear Details Displa<br>Selection Jacobia    | Edit File            |             |      |
|                                              |                      | Se Se       | an , |
| Connecting the Memory Media.                 |                      |             |      |

#### Step 6 - Specify the desired scan settings e.g. specify a file name.

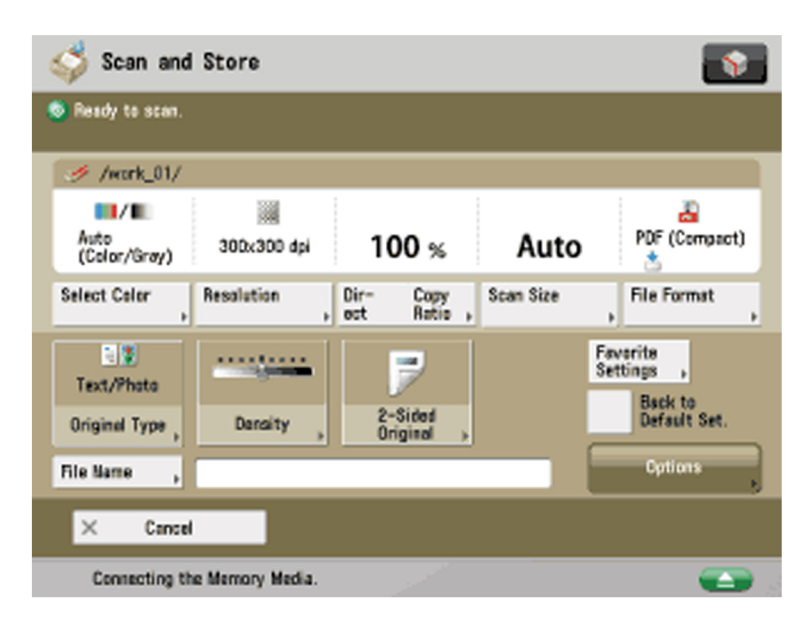

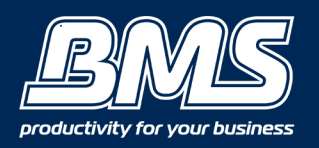

# HOW TO STORE ORIGINALS INTO MEMORY MEDIA/USB

### Step 7 - 'Press Start' 💽

If the following screen is displayed, follow the instructions on the touch panel display ----> press 'Start' once for each original. When scanning is complete, press 'Start Storing'.

| 🗳 Scan         | and Store                                     |                       |                    |                      | <b>\$</b> 2 |
|----------------|-----------------------------------------------|-----------------------|--------------------|----------------------|-------------|
| Specify a      | location to store th                          | e scented data        |                    |                      |             |
| 9<br>V Type    | <scan and="" stor<br="">Press the [Sta</scan> | n><br>rt] key to scan | the next original. |                      | ×           |
|                | Auto<br>Black                                 | 100%                  | L<br>M             | Change<br>Settings , |             |
|                | Pages                                         | stere<br>1 → 🤣        | to<br>/            |                      |             |
| t Up           |                                               |                       |                    |                      |             |
| Clear<br>Selec | Sta                                           | p                     | Start St           | aring                |             |
|                |                                               |                       |                    |                      | Scan ,      |
| 🇳 Scen er      | d Store Wai                                   | ting to scen          |                    |                      |             |

When scanning is complete, the scanned data is stored in the selected memory media.

| 🎺 Scan and                                                                                                    | d Store                     |                                              |                                   |                    |       | Ŷ   |
|----------------------------------------------------------------------------------------------------|-----------------------------|----------------------------------------------|-----------------------------------|--------------------|-------|-----|
| Specify a locat                                                                                                 | ion to store the s          | cenned data.                                 |                                   |                    |       |     |
| 🥏 /work_01/                                                                                                    |                             |                                              |                                   |                    |       |     |
| 🗸 Type Hamo                                                                                                    |                             |                                              | A Size                            | Date/Tim           | e     |     |
| 20100                                                                                                    | 404130422.pdf               |                                              | 64.4212                           | 04/04              | 04:12 |     |
| 20100                                                                                                    | 404130626.pdf               |                                              | 624.5KB                           | 04/04              | 04:12 |     |
| a 20100 a 20100 a 20100 a 20100 a 20100 a 20100 a 20100 a 20100 a 20100 a 20100 a 20100 a 20100 a 20100 a 20100 | 404131505.pdf               |                                              | 166.702                           | 04/04              | 04:22 |     |
| 20100                                                                                                    | 404134249_001. j            | P9                                           | 1.148                             | 04/04              | 04:48 | A   |
| 20100                                                                                                    | 404134609.tif               |                                              | 158.903                           | 04/04              | 04:50 |     |
| L Up<br>Clear<br>Selection                                                                                      | <b>€</b> Update<br>Details  | Folder<br>Operations ,<br>Display<br>Image , | Tatal:5<br>Used: 42X<br>Edit File | Selected           | :0    |     |
| Connecting t                                                                                                    | he Merrory Media<br>I Store |                                              | -                                 | 2                  | Sca   | n , |
| Specify a locat                                                                                                 | ion to store the s          | cented data.                                 |                                   | _                  |       |     |
| 🗸 Тура                                                                                                    | Scan and Store><br>Scanning |                                              |                                   |                    |       |     |
| Ba                                                                                                    | Pages 1                     | 100%<br>→                                    |                                   | Change<br>lettings |       |     |
| L Up<br>Clean<br>Selec                                                                                          | Stap                        |                                              | Start Starin                      | 9                  |       |     |
|                                                                                                    |                             |                                              |                                   |                    | Scan  | ,   |
| 🗳 Scen and Sto                                                                                                  | re Scanni                   | ng                                           |                                   |                    | (     |     |

Step 8 - When scaning is complete, remove your originals.

### Complete!

Please contact us if you have any further questions (Don't forget to quote your BMS ID number, found on the sticker on the front of your machine.)

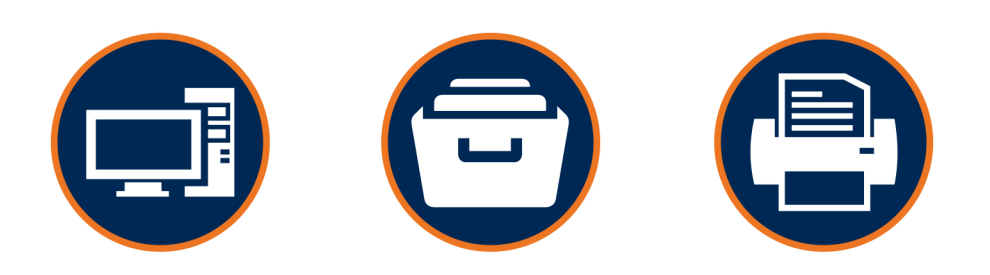

### Helping our customers better utilize technology & build value in their businesses.

w: thebmsgroup.com.au e: info@thebmsgroup.com.au p: 02 4254 5444